| Welcome to the new home                                              | NHS                                                                                                    |                                                                                                    |                          |                                                                                                    |                                                                                                    |
|----------------------------------------------------------------------|----------------------------------------------------------------------------------------------------|----------------------------------------------------------------------------------------------------|--------------------------|----------------------------------------------------------------------------------------------------|----------------------------------------------------------------------------------------------------|
| Welcome to the new home                                              | Federated D                                                                                                    | ata Platform                                                                                                    |                          |                                                                                                    |                                                                                                    |
|                                                                      | epage - click the question mark                                                                                                    | n the top right and then click "What's new                                                                                                    | " to learn more!         |                                                                                                    |                                                                                                    |
| Theatre<br>ng List, View upcoming and h<br>s identify and address it | Management<br>listoric theatre sessions and<br>ssues to maximise utilisation                                                                                                    | Elective Alerts<br>View and triage alerts relating to data q<br>operational issues                                                                                                    | uality and               | Other Apps<br>How to guides and configuration settings                                                                                                    |                                                                                                    |
| 7 🐱 Theatre Session                                                  | n Overview                                                                                                    |                                                                                                    |                          | Inpatients Configuration                                                                                                    | 7                                                                                                    |
|                                                                      |                                                                                                    |                                                                                                    |                          | inpatients Benefits Dashboard                                                                                                    | 7                                                                                                    |
|                                                                      |                                                                                                    | * Elective Alerts                                                                                                    | 7                        | E Documentation                                                                                                    | 7                                                                                                    |
| > 🗠 Theatre Session                                                  | n Management 🤊                                                                                                    | Elective Alerts Manager                                                                                                    | R                        | Centre of Excellence                                                                                                    | 7                                                                                                    |
| Sector Session Manager                                               | n Issues                                                                                                    | 副: Changelog Tracker                                                                                                    | 7                        |                                                                                                    |                                                                                                    |
|                                                                      | <b>NHS</b><br>Federa                                                                                                    | ted Data Platform                                                                                                    |                          |                                                                                                    |                                                                                                    |
| Welcome to the ne                                                    | Federa<br>w homepage - click the quest                                                                                                    | ted Data Platform                                                                                                    | 'What's new" to          | ) learn more!                                                                                                    |                                                                                                    |
| Welcome to the ne<br>tation<br>assignments, and do validations       | redera<br>w homepage - click the quest                                                                                                    | ted Data Platform on mark in the top right and then click Other Apps lides and configuration settings                                                                                                    | 'What's new" to          | b learn more!<br>Additional Resources                                                                                                    |                                                                                                    |
| Welcome to the ne                                                    | wy homepage - click the quest                                                                                                    | ted Data Platform on mark in the top right and then click Other Apps idea and configuration settings                                                                                                    | 'What's new" to          | blearn more! Additional Resources                                                                                                    |                                                                                                    |
| Welcome to the ne                                                    | w homepage - click the quest                                                                                                    | ted Data Platform                                                                                                    | "What's new" tr          | Additional Resources Additional Resources No resources with given There are no resources to be dis                                                                                                    | tag                                                                                                    |
| Welcome to the ne                                                    | whomepage - click the quest                                                                                                    | ted Data Platform on mark in the top right and then click Other Apps index and configuration settings index and configuration settings index and configuration settin | What's new" to           | Additional Resources Additional Resources No resources with given There are no resources to be dis                                                                                                    | i <b>tag</b>                                                                                                    |
| Welcome to the ne                                                    | whomepage - click the quest                                                                                                    | ted Data Platform on mark in the top right and then click Other Apps lides and configuration settings  offig Manager                                                                                                    | What's new" to           | Additional Resources Additional Resources No resources with given There are no resources to be dis                                                                                                    | tag:                                                                                                    |
| Welcome to the ne                                                    | whomepage - click the quest<br>the thore to go<br>the thore to go<br>thore to go<br>the thore to go<br>the thore to go<br>the th | ted Data Platform on mark in the top right and then click Other Apps Generation settings Infig Manager Infits Dashboard                                                                                                    | What's new" tr           | Additional Resources Additional Resources No resources with given There are no resources to be dis                                                                                                    | tag                                                                                                    |
|                                                                      | <ul> <li>Theatre Session</li> <li>Theatre Session</li> <li>Theatre Session</li> <li>Theatre Session</li> <li>Theatre Session</li> </ul>                                                                                                    | Image: Constraint of the session Overview     Image: Constraint of the session Overview       Image: Constraint of the session Overview     Image: Constraint of the session Overview                                                                                                    | Image: Changelog Tracker | Image: Session Overview     Image: Session Overview       Image: Session Nanagement     Image: Session Nanagement       Image: Session Nanagement     Image: Session Nanagement       Image: Session Nanagement     Image: Session Nanagement       Image: Session Nanagement     Image: Session Nanagement       Image: Session Nanagement     Image: Session Nanagement       Image: Session Nanagement     Image: Session Nanagement       Image: Session Nanagement     Image: Session Nanagement | Image: Control of Excellence         Image: Control of Excellence         Image: Control of Excellence         Image: Control of Excellence |

- Your Profile, top-right View and Edit
- Modules Select required Module with the Arrow button
- **Other Apps** Documentation for Guides; Centre of Excellence for Guides, Videos, eLearning and Forums; Other apps will usually be for more specialist settings or functions

Standard functionality is listed within the below sections.

| ISTS                            |                 |           |         |               |                        |          |                          |             |                    |                                                  |                                                                            |                                        |                                |             |          |                                       |                                |
|---------------------------------|-----------------|-----------|---------|---------------|------------------------|----------|--------------------------|-------------|--------------------|--------------------------------------------------|----------------------------------------------------------------------------|----------------------------------------|--------------------------------|-------------|----------|---------------------------------------|--------------------------------|
| he Mo                           | odule           | s v       | vil     | l disp        | olay da                | ata ir   | n lists, v               | whi         | ch ca              | n then                                           | have action                                                                | ons ca                                 | rried o                        | ut a        | gai      | nst t                                 | hem.                           |
|                                 |                 |           |         |               |                        |          |                          |             |                    |                                                  |                                                                            |                                        |                                |             |          |                                       |                                |
| Batients & Saved states         | Booking Manaş   | gement    |         |               |                        |          |                          |             |                    |                                                  | Site Search •                                                              | Specialties                            | Search 💌                       | Consultants | Search   | ·                                     | ۵ 🜣                            |
|                                 |                 |           |         |               |                        | This     | contains only notional ( | lata. DO NO | l input any sensit | ive or personally identif                        | able data in any text field input.                                         |                                        |                                |             |          |                                       |                                |
| Patient List Theat              | re Sessions Sch | eduling R | lequest | 5             |                        |          |                          |             |                    |                                                  |                                                                            |                                        |                                |             |          | Theatre Sessio                        | n Explorer 📑                   |
| Filters                         | Reset Filters   | *<br>*    | Pa      | atients 7,370 | of 8,689 0             |          | Request Booking          | ⊕ Add       | Patient to Waiting | List 🗎 Update Avail                              | ibility                                                                    | Vaiting 14 Chang                       | te Priority 🔺 Close En         | counter     | £ Change | e Consultant                          | Comment                        |
|                                 | a fhan Nation   |           |         | MRN           | Patient Name           | Priority | Primary Consultant       | Weeks       | Waiting +=:        | Intended Procedure                               | Intended Procedure (Free Text)                                             | Requested For<br>Booking               | Most Recent Scheduling         | Age         | Site     | Anaesthetic                           | Last POA                       |
| Comment Tag Filters             | at short notice | ,,        |         | 006897750     | Martinez,<br>Christina | Urgent   | James Ferrell            | 359         | 17 Apr 2018        | Plastic repair of<br>aortic valve                | NOTIONAL DATA - LONG FREE<br>TEXT FIELD TO DENOTE<br>INFORMATION ABOUT THE | Requested for 2025-04-02               | Patient has Mobility<br>Issues | 79          | Site1    | Local/No<br>Sedation                  | No value                       |
| ROOKED                          |                 | ·         |         | 039806771     | Russell, Maria         | Urgent   | Kyle Nguyen              | 344         | 28 Jul 2018        | Laparoscopic<br>approach to<br>abdominal cavity  | NOTIONAL DATA - LONG FREE<br>TEXT FIELD TO DENOTE<br>INFORMATION ABOUT THE | Requested for 2025-04-28               | No value                       | 60          | Site1    | None                                  | No value                       |
| No No                           | 7,370           | -         |         | 019305097     | Jimenez, Kaylee        | Urgent   | Timothy Johnson          | 332         | 20 Oct 2018        | Plastic repair of<br>aortic valve                | NOTIONAL DATA - LONG FREE<br>TEXT FIELD TO DENOTE<br>INFORMATION ABOUT THE | Requested                              | No value                       | 76          | Site1    | Regional<br>Sedation                  | No value                       |
| PRIORITY                        | 0.5             |           |         | 086023813     | Ramirez, Wesley        | Urgent   | Cynthia Moore            | 331         | 29 Oct 2018        | Arthroscopic<br>approach to joint                | NOTIONAL DATA - LONG FREE<br>TEXT FIELD TO DENOTE<br>INFORMATION ABOUT THE | Request for<br>2025-03-14<br>Completed | No value                       | 52          | Site1    | None                                  | Awaiting<br>Results            |
| 1a (24 hours)     1b (72 hours) | 80              |           |         | 096676664     | Ware, Jennifer         | Urgent   | John Young               | 327         | 22 Nov 2018        | Laparoscopic<br>approach to<br>abdominal cavity  | NOTIONAL DATA - LONG FREE<br>TEXT FIELD TO DENOTE<br>INFORMATION ABOUT THE | Request for<br>2025-03-10<br>Completed | No value                       | 80          | Site1    | Local/Sedat<br>ion/No<br>Anaesthetist | Awaiting<br>investigation<br>s |
| 2 (4 weeks)<br>3 (12 weeks)     | 1,483           |           |         | 010805201     | Tyler, Anthony         | Urgent   | Sherri Baker             | 326         | 4 Dec 2018         | Primary repair of<br>inguinal hernia             | NOTIONAL DATA - LONG FREE<br>TEXT FIELD TO DENOTE<br>INFORMATION ABOUT THE | Requested for 2025-03-18               | No value                       | 15          | Site3    | Regional<br>Sedation                  | No value                       |
| 4 (more than 12<br>Other        | w 2,611         |           |         | 036835105     | Decker, Samuel         | Urgent   | Timothy Johnson          | 322         | 27 Dec 2018        | Primary repair of<br>inguinal hernia             | NOTIONAL DATA - LONG FREE<br>TEXT FIELD TO DENOTE<br>INFORMATION ABOUT THE | Requested for 2025-04-04               | No value                       | 21          | Site3    | Epidural                              | Awaiting<br>Results            |
| Show                            | fewer           |           |         | 065926650     | Alexander,<br>Michelle | Urgent   | Penny Bowman             | 313         | 28 Feb 2019        | Arthroscopic<br>approach to joint                | NOTIONAL DATA - LONG FREE<br>TEXT FIELD TO DENOTE<br>INFORMATION ABOUT THE | Requested for 2025-05-29               | No value                       | 5           | Site3    | Sedation/N<br>0<br>Anaesthetist       | Fit for<br>surgery             |
| MRN                             |                 |           |         | 078598234     | Marquez, Maria         | Urgent   | Holly Vega               | 305         | 27 Apr 2019        | Primary repair of<br>inguinal hernia             | NOTIONAL DATA - LONG FREE<br>TEXT FIELD TO DENOTE<br>INFORMATION ABOUT THE | Requested for 2025-07-15               | No value                       | 7           | Site2    | None                                  | No value                       |
| INTENDED PROCEDURE              | FREE TEXT       |           |         | 022798484     | Campbell, Billy        | Urgent   | Aaron Schroeder          | 296         | 29 Jun 2019        | Endovascular<br>placement of stent<br>graft      | NOTIONAL DATA - LONG FREE<br>TEXT FIELD TO DENOTE<br>INFORMATION ABOUT THE | Not Requested                          | No value                       | 52          | Site1    | Sedation/N<br>o<br>Anaesthetist       | No value                       |
|                                 |                 |           |         | 088983612     | Erickson,<br>Jessica   | Urgent   | Jennifer Jones           | 291         | 2 Aug 2019         | Primary total<br>prosthetic<br>replacement of hi | NOTIONAL DATA - LONG FREE<br>TEXT FIELD TO DENOTE<br>INFORMATION ABOUT THE | Requested                              | No value                       | 71          | Site1    | Local/No<br>Sedation                  | Cancel<br>surgery              |
| PATIENT NAME                    | d filter        | -         |         | 089598148     | James, Robert          | Urgent   | Stephanie Ross           | 286         | 8 Sept 2019        | Left hemicolectomy<br>and ileostomy HFQ          | NOTIONAL DATA - LONG FREE<br>TEXT FIELD TO DENOTE                          | Requested for<br>2025-03-24            | Novalue                        | 83          | Site3    | Sedation                              | No value 🚽                     |

Items on the list can selected to display more details or selected to record a requested action to be carried out in PAS.

Lists can be filtered with Top-Level filters or from the Filters Sidebar. Further filters can also be added on top of those that default for that list.

Columns can be removed, added and re-organised.

All of the above can be saved to a State, in the Banner, top-left, so you can tailor different views of the same screen.

## **MORE DETAILS**

If you want to view more details about a row on a list, instead of clicking the tickbox to select it, click directly on the row itself.

| Theatre Action Details                                                                                                    |                                                             |                                                                       |                                                                                                    |                                                                                                | 1 Find Patients to Book                                                                                                    | Update Action Approve/Dismiss        | Close and Create New Action                      |                                     |               |                    |                 |                    |                 |
|----------------------------------------------------------------------------------------------------|-------------------------------------------------------------|-----------------------------------------------------------------------|----------------------------------------------------------------------------------------------------|------------------------------------------------------------------------------------------------|----------------------------------------------------------------------------------------------------|--------------------------------------|--------------------------------------------------|-------------------------------------|---------------|--------------------|-----------------|--------------------|-----------------|
| Carol Taylor                                                                                                    |                                                             | Start Time<br>Wed, 2 Apr 2                                            | 2025, 09:30:00                                                                                                    | Action Type<br>Add cases                                                                       |                                                                                                    | tons<br>Open                         |                                                  |                                     |               |                    |                 |                    |                 |
| Original Specialty<br>Requested Specialty<br>Assignces<br>Session Details                                                                                             | Ceneral Surgery<br>General Surgery<br>Unknown user or group |                                                                       | Verst Information<br>Prenty<br>Upper                                                                                                    | Speciality<br>NeptherSegy                                                                      | Q icardh<br>Pasier<br>Eamler, Idealey                                                                                                    | © Open II., v II. Request Rocking    | Volting Dat Change Priority                      | ▲ Clear Encounter Change Consultant |               |                    |                 |                    |                 |
| Minimartic<br>Am Pres<br>Thisafre Name<br>Primary Consultant Name                                                                                                    |                                                             | 2025-04-02 - Carol Tay<br>Mi<br>Site2 Treatment Centr<br>Carol Taylor | Description Posteria Posteria Readisersa Alexe<br>Reamines, Weakey (Nephrology<br>Description Proceedures Scheduling Requests                                                                                                    | SchedulingComments isou                                                                        | ings Change Hospicals                                                                                                    |                                      |                                                  |                                     |               |                    |                 |                    |                 |
| Current Bookings<br>Planned Duration Minutes<br>Comments All Session Actions                                                                                          |                                                             | 1<br>300                                                              | Secultari<br>Polies<br>Science ID                                                                                                    | Cynthian<br>Rominez<br>33340110                                                                | 001)<br>8555)                                                                                                    | Sectoritz<br>atte<br>Focusterici     | Nephrology<br>OMOTOUS<br>Oscinaville J (7422411) | seavy/insigno                       |               |                    |                 |                    |                 |
| Theatre action created and issue type<br>Comment Text - Please add cases to these s<br>Comment Timestamp - 14 Mer 2025, 34-45<br>Comment User - Unknown user or group | set to Add cases                                            |                                                                       | Priority<br>standal Pricesy Poordure Insulption<br>Antomorphic approach to joint                                                                                                    | Druct                                                                                          | insuelad Princesy President Kons Toot<br>NOTICOMO DATA - DOME PETER TEXT PRINT D<br>PROCEEDURE AND DOMENIC REQUIREMENT                     | DEPROTE INFORMATION ADDUCTING<br>S   | Menalize                                         | BENCEE INFORMATION ADDUCTION        |               |                    |                 |                    |                 |
|                                                                                                    |                                                             |                                                                       | Normal Generic Editorated Time (III score)                                                                                                    | Okur<br>=                                                                                      | Booking Request History  Request Details Comments These                                                                                    | re Session Details Patient and Encor | nter Details Potient Readiness                   |                                     |               |                    |                 |                    |                 |
|                                                                                                    |                                                             |                                                                       | Properties<br>Try Processing and the Processing and the Processing and | Intershel Printers Provoker<br>Printle<br>Jillione<br>Bernard Date<br>Oritical Gare Bed Status | Statur changed from Open to Funding<br>Created At - 25 Feb 2025, 12:12<br>Juiltier - Unknown user or group<br>Comment - No volve<br>Tags - |                                      |                                                  |                                     | 🖶 Add Comment | ✓ Request Complete | Request Pending | × Request Declined | 😁 Reopen Reques |
|                                                                                                    |                                                             |                                                                       |                                                                                                    |                                                                                                | Created<br>Created At - 25 Feb 2025, 30:59<br>Author - Unknown user or group<br>Comment - whith<br>Tags -                                  |                                      |                                                  |                                     |               |                    |                 |                    |                 |

This opens up a window, showing details that are relevant to the row you clicked on. Click away from the details box, to return to the screen underneath it or a **X**, if there is one.

| TOP-LEVEL FILTERS AND OPTIONS                                                                                                    |                                                                                                    |
|----------------------------------------------------------------------------------------------------|----------------------------------------------------------------------------------------------------|
| Sites Search   Search  Search  Sear | Consultants Search 💌 🗱 Set Defaults 🔘 Data Last Refreshed                                                                                                    |
| On the top-right of a Module's page, you will find                                                                                                    | one-off filter fields for Sites, Specialties and Consultants.                                                                                                    |
| If the <b>Cog</b> icon is available, you can select these filt<br>User Preferences.                                                                                                    | ers by default but also set a number of notifications, as                                                                                                    |
| If the <b>Clock</b> icon is available, you can view when th                                                                                                    | e page's data was last refreshed/reloaded.                                                                                                    |
| Turning these Filters on and off                                                                                                    |                                                                                                    |
| Site Site2 × Site3 × • Spe                                                                                                    | More than one value can be selected at a time, by clicking on the appropriate options in the list.                                                                                        |
| Site1                                                                                                    | Either click the option again, to remove it, or click on the relevant X in the field.                                                                                                    |
| <ul> <li>Site2 ✓</li> <li>Site3 ✓</li> </ul>                                                                                                    | These are one-off filters and are not saved.                                                                                                    |
| Upuate Availability v commin ratient(s) waiting                                                                                                    |                                                                                                    |
| User Preferences Cog Create or Update User Preferences ×                                                                                                    | Record Specialties, Consultants and Sites here if you<br>want to set them as a default, as opposed to the one-<br>off filter field settings above.                                        |
| Specialties<br>Type to search<br>Consultants                                                                                                    | Additionally, there are a number of notifications that<br>can be set which send Emails of changes made in those<br>modules for those purposes.                                            |
| Type to search                                                                                                    | You don't often get email from norcely@england fdp.palantificundry.cou/c. Learn why this is important                                                                                     |
| Type to search                                                                                                    | This message originated from outside of NHSmail. Please do not click links or open attachments unless you recognise the sender and know the content is safe.                              |
| Receive Scheduling Notifications 🖗 Yes X 👻                                                                                                    | You have a new Action notification. Email notifications from Actions have been redacted<br>by your administrator, so you can only view this notification by visiting Foundry via the link |
| Receive Scheduling Update Notifications @ Select an option                                                                                                    | below.                                                                                                    |
| Receive Theatre Management Notifications 🕖                                                                                                    | Manage email subscriptions                                                                                                    |
| Receive Changelog Request Notifications 🖗<br>Select an option                                                                                                    | It will not tell you what the change is, in the email,<br>however, the View link will take you to the<br>Notifications list against your login to review the                              |
| Notification Channels 🚱 Type to search                                                                                                    | change.                                                                                                    |
| Cancel Submit                                                                                                    | The <b>Curly Arrow</b> icon allows you to revert back to whatever default settings you had previously saved, if you have made changes to them.                                            |

| x Last Refreshed Times Lite 4 Feb 2022, 09:21:36 and there heatings 1 Apr 2022, 10:21:36 bn | Clicking on the <b>Clock</b> icon displays the last refreshed<br>dates/times for the relevant lists linked to the module<br>you are in.<br>Click the <b>X</b> top-right, to close it. |
|---------------------------------------------------------------------------------------------|----------------------------------------------------------------------------------------------------|
| TER SIDEBAR                                                                                 |                                                                                                    |
| Filters Reset Filters                                                                       | Whenever lists of patients display, a Filter<br>Sidebar is available, to reduce the results on the<br>page. Add a Filter Type with <b>Add Filter</b> button.                          |
| Patient Available at Short Notice                                                           | Arrow icons show you can minimise or                                                                                                    |
|                                                                                             | maximise a section.                                                                                                    |
| Comment Tag Filters                                                                         | When you see <b>i</b> icons, hovering over them show a tooltip.                                                                                                    |
| BOOKED                                                                                      | Hovering over a Filter Type, e.g. Priority, shows                                                                                                    |
| No 7,370                                                                                    | a Search Magnifying Glass and a X.                                                                                                    |
| Yes     879       PRIORITY     Q ×       Keeping values     Q ×                             | Clicking the <b>Magnifying Glass</b> displays a search field and typing into it reduces the options available.                                                                        |
| 1a (24 hours) 80                                                                            | Noto: Clicking V removes that Filter Type Po                                                                                                    |
| □ 1b (72 hours) 297 ■                                                                       | adding it places it at the bottom of the Sidebar.                                                                                                    |
| 2 (4 weeks) 1,483                                                                           | You can select Keening Values or Excluding                                                                                                    |
| 3 (12 weeks) 1,812                                                                          | Values depending on whether what you tick will                                                                                                    |
| 4 (more than 12 w 2,611                                                                     | be in the results or won't be.                                                                                                    |
| Other 1,087                                                                                 | INTENDED PROCEDURE                                                                                                    |
| Show fewer                                                                                  | Keeping values                                                                                                    |
| MRN                                                                                         | joint X 2                                                                                                    |
|                                                                                             | Primary total p only 760                                                                                                    |
|                                                                                             | Arthroscopic approa 753                                                                                                    |
| INTENDED PROCEDURE FREE TEXT                                                                | Options can be selected by clicking on each row (or left tickboxes) or ALL the option results with                                                                                    |
| PATIENT NAME                                                                                | the tickbox to the right of the Search box.                                                                                                    |
| Add filter                                                                                  | hover on the row and click the <u>only</u> underlined                                                                                                    |

## **ACTION BUTTONS**

Action buttons display at the top of lists. Whether they are clickable, active or inactive, depends on the state of the ticked row(s). Usually buttons are inactive if no row is ticked.

| Pati                     | ents 7,370 o                                                             | f8,689 🕕                             |                             | Request       | Booking                       | ⊕ Add              | Patient to V                        | Vaiting List            | 🖽 Updat                       | te Availability            | ✓ Confirm Patienti                                               | s) Waiting                                         | <u>™</u> Change                         | Priority A                                           | lose Enco                                        | unter                                          | £ Chang                       | ge Consultant                                      | Comment                                                                      |
|--------------------------|--------------------------------------------------------------------------|--------------------------------------|-----------------------------|---------------|-------------------------------|--------------------|-------------------------------------|-------------------------|-------------------------------|----------------------------|------------------------------------------------------------------|----------------------------------------------------|-----------------------------------------|------------------------------------------------------|--------------------------------------------------|------------------------------------------------|-------------------------------|----------------------------------------------------|------------------------------------------------------------------------------|
|                          | MRN                                                                      | Patient Name                         | Priority                    | Primary Const | ultant                        | Weeks              | Waiting<br>Start Da                 | te ↓≟2 Int              | tended Proced                 | lure Inter                 | ded Procedure (Free Text)                                        | Reque<br>Bookir                                    | sted For<br>ng                          | Most Recent Sche<br>Comment                          | duling                                           | Age                                            | Site                          | Anaesthetic<br>Type                                | Last POA<br>Outcome                                                          |
| 2                        | 006897750                                                                | Martinez,<br>Christina               | Urgent                      | James Ferre   | u                             | 359                | 17 Apr 2                            | 2018 Pl<br>ad           | astic repair o<br>ortic valve | of NOT<br>TEXT<br>INFC     | IONAL DATA - LONG FRE<br>FIELD TO DENOTE<br>DRMATION ABOUT THE . | E Reque                                            | ested for<br>04-02                      | Patient has Mo<br>Issues                             | vility                                           | 79                                             | Site1                         | Local/No<br>Sedation                               | No value                                                                     |
| Rool                     | rings Current                                                            | Bookings Cancell                     | ad Bookings                 | All Bookings  |                               |                    |                                     |                         |                               | 0                          | Create Placeholder                                               | •* Find P                                          | atients to Boo                          | k 1. Modify                                          | Booking                                          | X Der                                          | quest Capr                    | cellation of Boo                                   | wing(s) _                                                                    |
| 5001                     | Procedure.                                                               | A putint                             | ed bookings                 | All DOOKINgs  |                               |                    |                                     | De al la                |                               |                            | * Create Flaceholder                                             | I Find P                                           | atients to bot                          | K 14 Modily                                          | PI                                               | POA                                            | juest canc                    | enation of bot                                     | Last POA Sci                                                                 |
|                          | Time 👍                                                                   | z <sup>2</sup> Patient               | MRN                         | Po            | ority                         | 5.91               | isultant                            | Rooku                   | ng Status                     | Intended Pro               | cedure Description                                               | Intended P                                         | rocedwre.Eree.T                         | 182                                                  | Be                                               | ookingStati                                    | us                            | POA Outcome                                        | Attended Da                                                                  |
|                          | No value                                                                 | Mullins, Josep                       | h 0373932                   | 1b            | (72 hours)                    | Mic                | hael Poole:                         | No va                   | lue                           | No value                   |                                                                  | No value                                           |                                         |                                                      | C                                                | ancelled                                       |                               | No value                                           | No value                                                                     |
| 2                        | 05:28                                                                    | Sullivan,<br>Barbara                 | 0620275                     | i11 3 (       | 12 weeks)                     | Mic                | hael Poole                          | No va                   | lue                           | Left hemico<br>ileostomy H | lectomy and<br>IFQ                                               | NOTIONA<br>DENOTE I                                | L DATA - LONG<br>NFORMATION             | FREE TEXT FIEL<br>ABOUT THE                          | U OTC                                            | Inschedul                                      | ed /                          | No value                                           | No value                                                                     |
| 9                        | Type of Request                                                          | Consultant                           | Status                      | Se            | ssion Date                    | -= TC              | Date                                |                         | 355 MPN                       | • v Req                    | uest Complete                                                    | Request Pen                                        | ding × R                                | equest Declined                                      | / Clo                                            | ose and Cr                                     | reate Requ                    | est ⊕ Ade                                          | d Theatre Sessio                                                             |
|                          | Jype of Request<br>Booking<br>Requested                                  | Consultant<br>Tom Foster             | Status<br>Pending           | See<br>; No   | ssion Rate                    | ↓≟ TCI<br>No<br>en | Date<br>linked wait                 | ting list<br>re session | 355<br>MRN<br>04038704        | Pa<br>43 Co                | uest Complete O I<br>tient Name<br>poke, Billy                   | Request Pen<br>Intended Pi<br>Primary re<br>hernia | ding × R<br>rocedure<br>epair of inguin | equest Declined<br>Intended<br>al NOTION<br>TEXT FIE | Clo     Procedure (I     LDATA - L     LD TO DEN | ose and Ci<br>Free Text)<br>.ONG FREE<br>IOTE  | reate Requ                    | Requester<br>Unknown user<br>or group              | d Theatre Sessic<br>Last Updat<br>At<br>6 Jan 202<br>10:11                   |
| 1                        | Jype.of Request<br>Booking<br>Requested                                  | Consultant<br>Tom Foster             | Status<br>Pending           | Set           | ssion Rate                    | j≟ TCI<br>No<br>en | Date<br>linked wait<br>try or theat | ting list<br>re session | 355<br>MRN<br>04038704        | ● ✓ Req<br>Pa<br>43 CC     | tient Name<br>boke, Billy                                        | Request Pen<br>Intended P<br>Primary re<br>hernia  | ding × R<br>rocedure<br>epair of inguin | equest Declined<br>Intended<br>al NOTION<br>TEXT FIE | Clo<br>Procedure (I<br>AL DATA - L<br>LD TO DEN  | ose and Ci<br>(Free Text)<br>.ONG FREE<br>(OTE | reate Requ<br>E               | est  Adv Requester Unknown user or group           | d Theatre Sessio<br>Last Undat<br>At<br>6 Jan 202:<br>10:11                  |
| <ul> <li>fask</li> </ul> | Jype.of Request<br>Booking<br>Requested<br>s<br>Confirmed Jask<br>Status | Consultant Tom Foster Suggested Jask | Status<br>Pending<br>Action | Set No        | ssion Date<br>o value<br>Pris | u≟ TCI<br>No<br>en | Date<br>linked wai<br>try or theat  | ting list<br>re session | 355<br>MRN<br>04038704        | O ✓ Req<br>Pa<br>43 Cc     | uest Complete 💿 🔊                                                | Intended P<br>Primary re<br>hernia                 | ding × R<br>rocedure<br>epair of inguin | equest Declined<br>Intended<br>al NOTION<br>TEXT FIE | Cke<br>Procedure (1<br>AL DATA - L<br>LD TO DEN  | ose and Ci<br>(Free Text)<br>LONG FREI<br>VOTE | reate Requ<br>E<br>on Task(s) | est O Ada<br>Requester<br>Unknown user<br>or group | d Theatre Sessio<br>Last Updat<br>At<br>6 Jan 2025<br>10:11<br>Other Actions |